### Handleiding Firda ouderportaal - Eduarte

Deze handleiding is geschreven voor gebruikers van het Firda ouderportaal Eduarte. In het ouderportaal kunt o.a. zaken rondom aan- en afwezigheid regelen. Daarnaast kunt u de studievoortgang van de student inzien. Is uw zoon/dochter ouder dan 18 jaar, dan moet hij/zij u expliciet toegang geven tot de gegevens.

#### Eerste keer inloggen

Vanaf het moment dat de student een opleiding gaat starten krijgt u (max. 2 mnd. van te voren) de inloggegevens voor het ouderportaal per mail toegestuurd. In deze mail staat uw gebruikersnaam en een tijdelijk wachtwoord. Als u voor het eerst inlogt op het ouderportaal gebruikt u het tijdelijke wachtwoord uit de e-mail. Vervolgens wordt u direct gevraagd om zelf een nieuw wachtwoord aan te maken. Vanaf dan logt u in met uw nieuwe wachtwoord.

#### Wachtwoord vergeten

Als u uw wachtwoord bent vergeten kunt u simpelweg op de knop 'Vergeten drukken'. Na het invoeren van uw gebruikersnaam krijgt u een e-mail met een verificatielink waarmee u het wachtwoord kunt wijzigen.

| Gebruikersnaam                |  |
|-------------------------------|--|
| Wachtwoord                    |  |
| Blijf ingelogd op dit systeem |  |
| LOGIN                         |  |

Is uw zoon/dochter jonger dan 18 jaar of ouder dan 18 jaar, maar heeft wel toegang aan u verleend, dan ziet u dit:

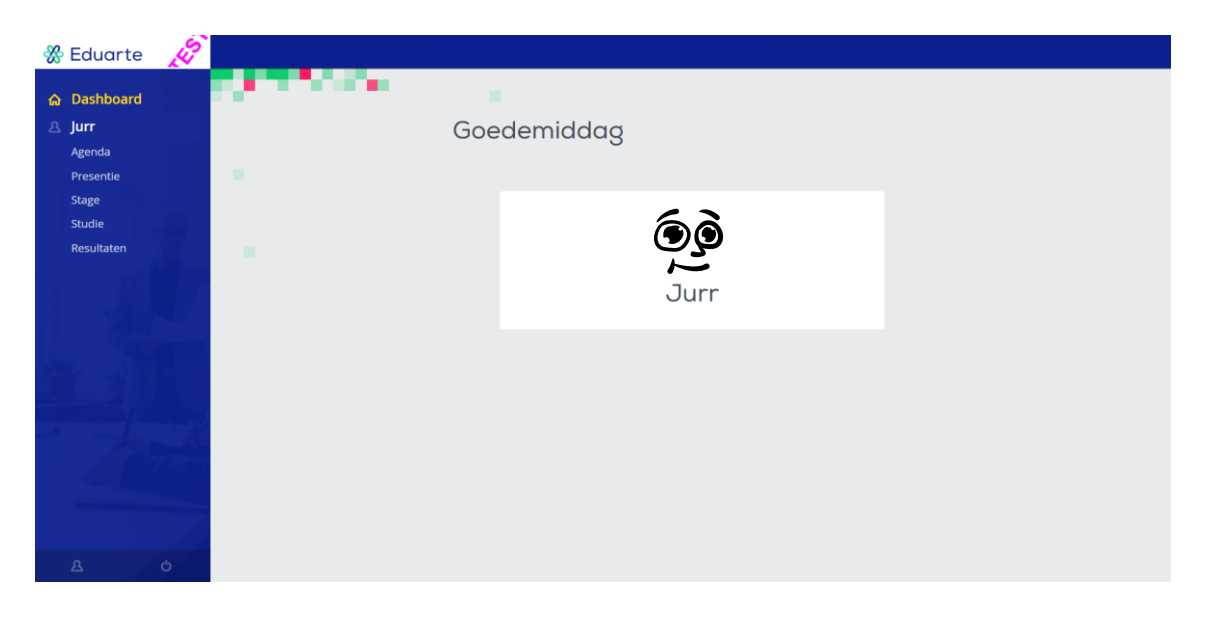

Is uw zoon/dochter ouder dan 18 jaar en hij/zij heeft u geen toegang verleend, dan ziet u dit:

| 🛞 Eduarte 🛛 🚀 |                                                                                                    |
|---------------|----------------------------------------------------------------------------------------------------|
| ය Dashboard   | diamont in the second second sec |
|               | Goedemiddag                                                                                                    |
|               |                                                                                                    |
| 2             | <u>ـ</u>                                                                                                    |
|               | Jurr                                                                                                    |
|               | Jurr is 18 jaar of ouder en heeft u geen toestemming gegeven voor<br>het inzien van gegevens via dit systeem.                                                                                                    |
| 1 2 B         |                                                                                                    |
|               |                                                                                                    |
| E PPT         |                                                                                                    |
|               |                                                                                                    |
| а ф           |                                                                                                    |

Als u toegang wenst tot de gegevens van uw zoon/dochten, ga dan met uw zoon/dochter hierover in gesprek.

Aan de linkerkant ziet u de naam van de student staan met 5 menuknoppen.

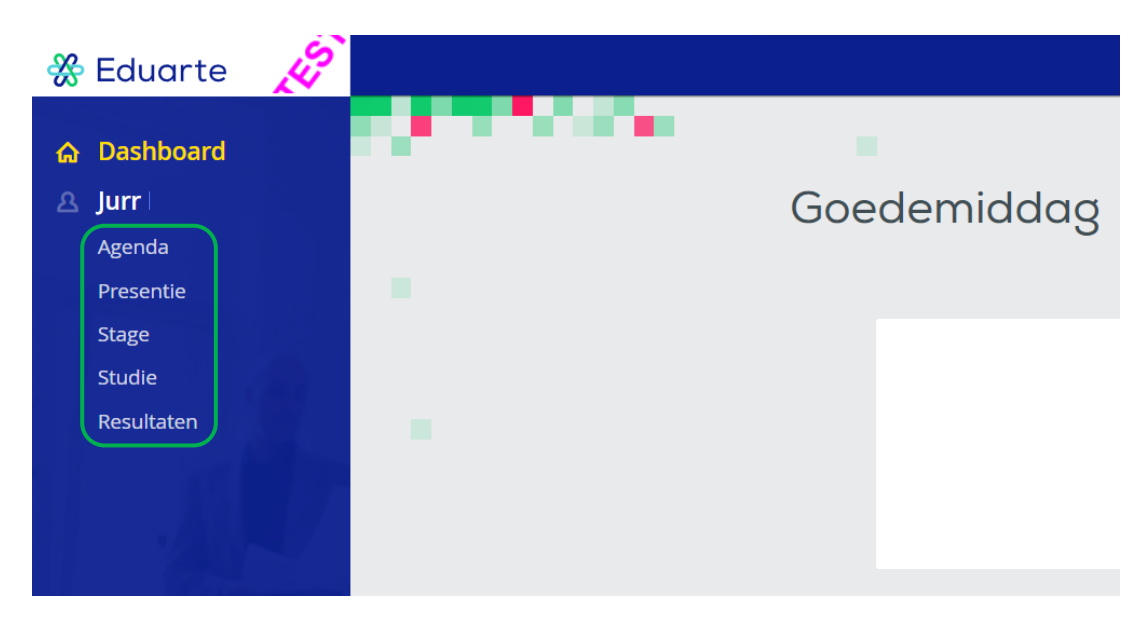

Achter deze knoppen zit de volgende inhoud:

- <u>Agenda</u>
  - o Roosterinformatie
- Presentie
  - Informatie over aan- en afwezigheid.
  - o Beheer van absentiemeldingen en verlofaanvragen
- <u>Stage</u>
  - Informatie over stagebedrijven
- <u>Studie</u>
  - o Opleidingsinformatie
  - o Studentdossier
  - o Documenten

#### Absentie melden of verlof aanvragen

Voor het doen van een absentiemelding of voor het aanvragen van verlof klikt u op de menuknop '<u>Presentie'</u>. Een absentiemelding doet u in geval van ziekte of medisch bezoek. In alle andere gevallen vraag u verlof aan.

#### Absentie melden:

Klik rechts bovenin op 'Absentie toevoegen'.

| 🛞 Eduarte                                  | Connie Veer > Overzicht                                                                                                    | • Absentie toevoegen |
|--------------------------------------------|----------------------------------------------------------------------------------------------------|----------------------|
| ଜ Dashboard                                | Overzicht Absentie Presentie Verlof                                                                                                    | $\nabla$             |
| A Connie Agenda                            | Vanaf 09-10-2023 tot en met 15-10-2023                                                                                                    |                      |
| Presentie<br>Stage<br>Studie<br>Resultaten | Aanwezig     Geoorloofd afwezig     Ongeoorloofd afwezig       Aantal lesuren     Aantal lesuren     Aantal lesuren       O uur     O uur      O uur | tig                  |
|                                            | Aantal uren     Aantal uren     Aantal uren       O uur     O uur     O uur                                                                          |                      |
|                                            |                                                                                                    |                      |
| <u>ය</u> ර                                 |                                                                                                    |                      |

Vul de velden zo volledig mogelijk in en klik op '<u>Opslaan'</u>. Indien bekend kunt u een einddatum en tijd invullen maar dit is niet verplicht. Zodra uw zoon/dochter weer op school aanwezig is zal de absentiemelding automatisch worden voorzien van een einddatum en tijd.

| 🗉 Ziek                    | 0 0        |
|---------------------------|------------|
| 11-10-2023                |            |
| <ul> <li>08:00</li> </ul> |            |
| 📰 Einddatum (             | optioneel) |
| 🕒 Eindtijd (opt           | ioneel)    |

#### Verlof aanvragen:

Klik op het tabblad 'Verlof' en vervolgens rechts bovenin op 'Verlof aanvragen'.

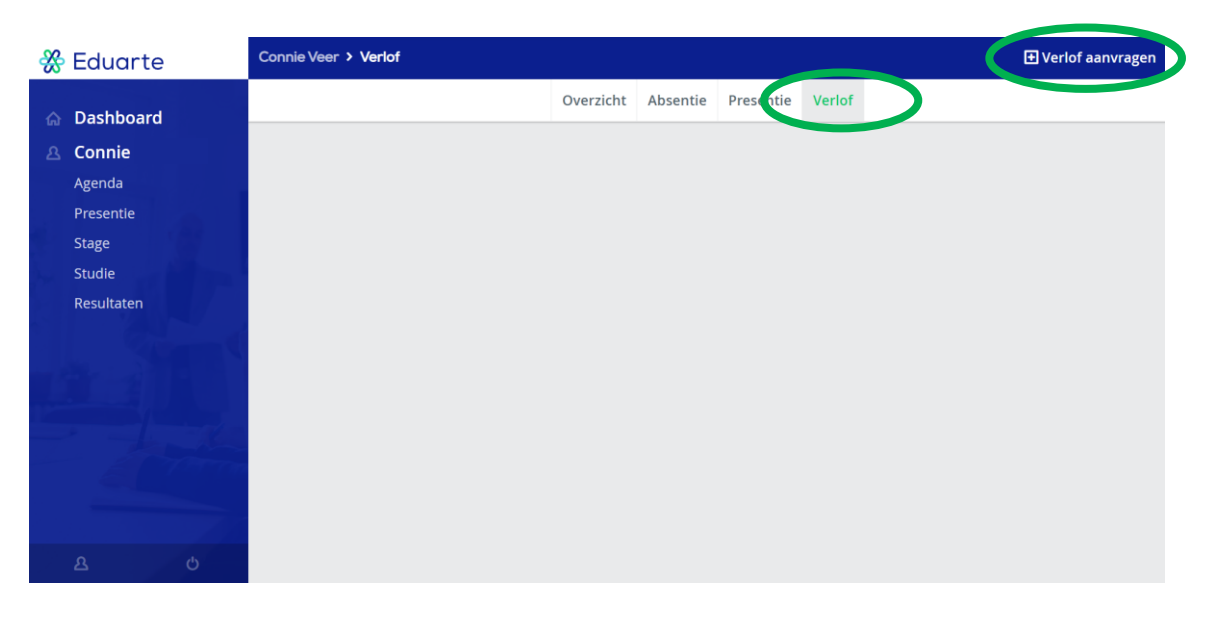

Geef kort en bondig een toelichting op de verlofaanvraag en vul de begindatum + tijd en de einddatum + tijd in en klik op '<u>Opslaan'</u>. Voor een verlof aanvraag zijn al deze velden verplicht. De verlofaanvraag zal door de mentor van uw zoon/dochter worden beoordeeld.

|                         | Overricht Abce | otio Drecontio |
|-------------------------|----------------|----------------|
| Verlof aanvrag          | jen            |                |
| Autorijles              |                |                |
|                         |                |                |
|                         |                |                |
| 11-10-2023              |                |                |
| <ul><li>O9:15</li></ul> |                |                |
| 11-10-2023              |                |                |
| <ul><li>10:00</li></ul> |                |                |
|                         |                |                |
|                         | ANNULEREN      | OPSLAAN        |
|                         |                |                |